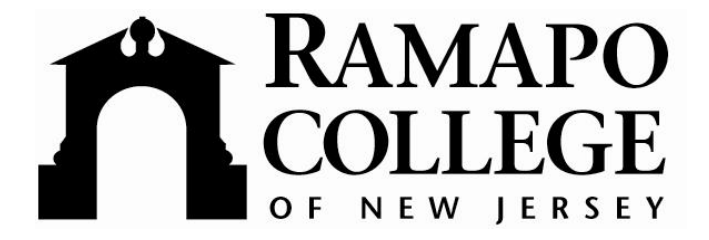

## **Banner Self Service Training**

for

**Faculty and Advisors** 

March 2006

## **FERPA Reminder**

Ramapo College recognizes the importance of maintaining certain records for each student which contribute to and confirm the student's educational progress.

To protect the rights of students regarding these records, the College has established policies and guidelines which describe the records maintained, provisions for releasing information, provisions for student inspection and review of records, and provisions for changes in records when warranted. These rules generally conform to State and Federal laws (the U.S. Department of Education has guidelines for the "Family Educational Rights and Privacy Act of 1974 as amended", known as the Buckley Amendment or FERPA). These policies are generally supervised by the Office of the Registrar. The following are the rules which relate to these student records:

• 1. Directory Information

The following information is considered part of the public record and may be disclosed upon request without consent of the student, unless the student has filed an objection with the Office of the Registrar, which must be renewed annually. (The student's home address or on-campus address is not directory information and may not be disclosed.)

- a) student name
- b) year-level
- c) school and major
- o d) credits registered for in current term
- e) terms attended
- o f) degree granted
- o g) Ramapo College e-mail address
- h) photograph
- o i) honors, by town
- 2. Confidential Information
  - All personally identifiable information other than that described in Directory Information is considered confidential information and shall be disclosed by the College only as provided below. This information includes the following:
    - o a) academic records
    - b) address (campus or home)
    - c) disciplinary records (except as provided by laws such as the Jeanne Clery Disclosure of Campus Security Policy and Campus Crime Statistics Act)
    - d) financial aid records
    - e) placement records
    - o f) letters of recommendation
    - g) medical records (may be reviewed by student's doctor only)
    - h) telephone numbers (campus or home)
    - i) test scores
    - j) veteran's records, etc.

Additional information regarding FERPA may be found here:

http://www.aacrao.org/compliance/ferpa/index.cfm

You will be able to access Banner Self Service by a link on the Ramapo Intranet.

On this page you may view the **Course Catalog**, **Class Schedule**, or **Enter Secure Area**.

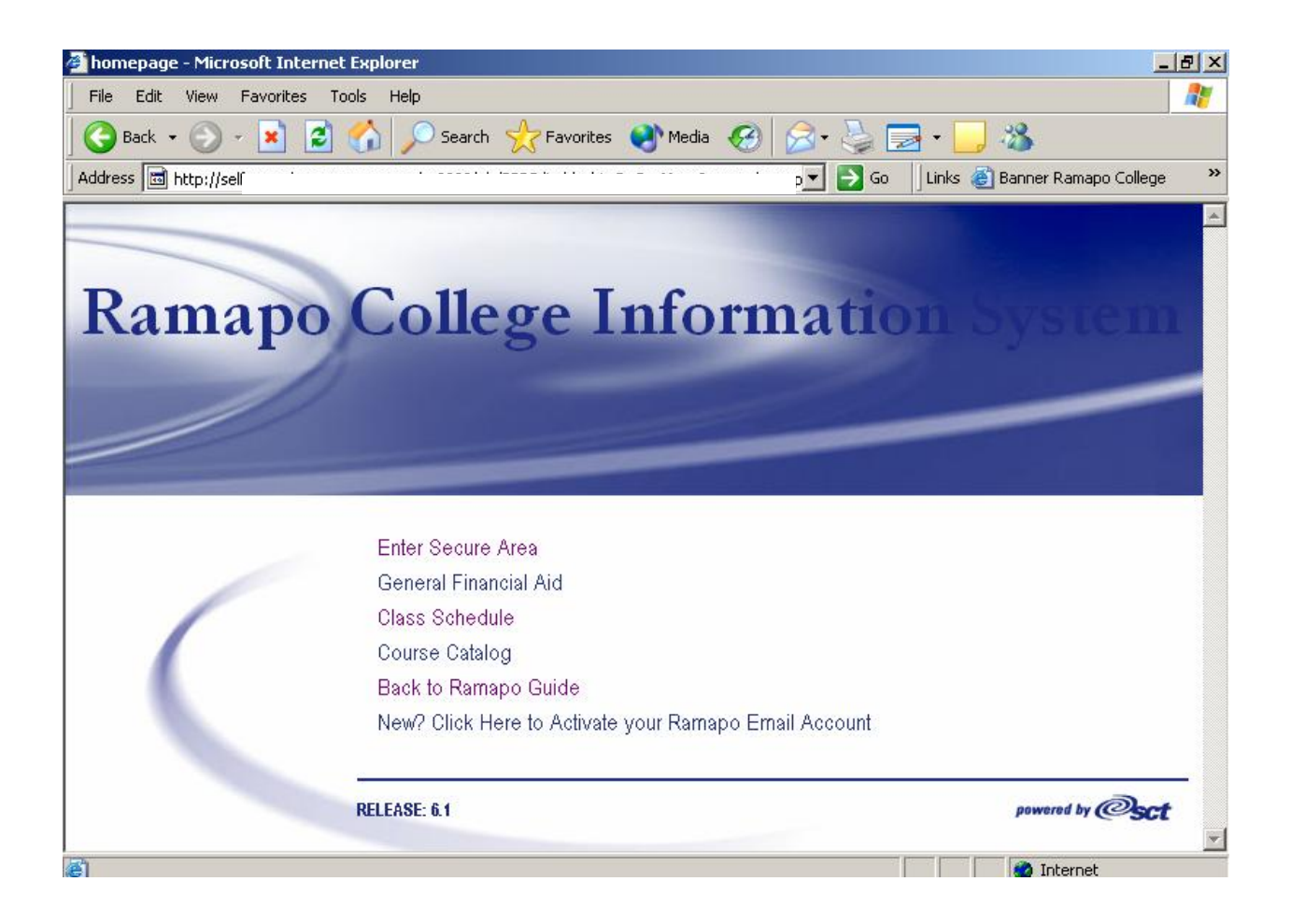

To Enter the Secure Area - Click on it.

• Enter your Banner ID (<u>**R**</u>.....) and PIN. **Click Login**.

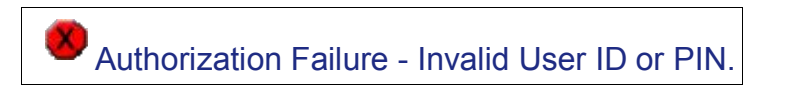

- Above is the message you will see if you do not use upper case **R** or if you do not enter the correct ID or PIN.
  - The first time you log in your PIN will be your date of birth-remember to include 0s (i.e. January 1, 2006 = 010106)

- It will be expired and require you to change your PIN to 6 numbers that are not your DOB.
  - Use a cryptic combination of numbers (not 111111).
  - This is the access point to a lot of information, both personal and student, so please protect and keep this secure and <u>never</u> give your Banner ID and PIN to anyone.
- You will be asked to create a PIN question for security purposes.
  - Enter a question and answer you will remember in case you forget your PIN.
  - Click Submit.

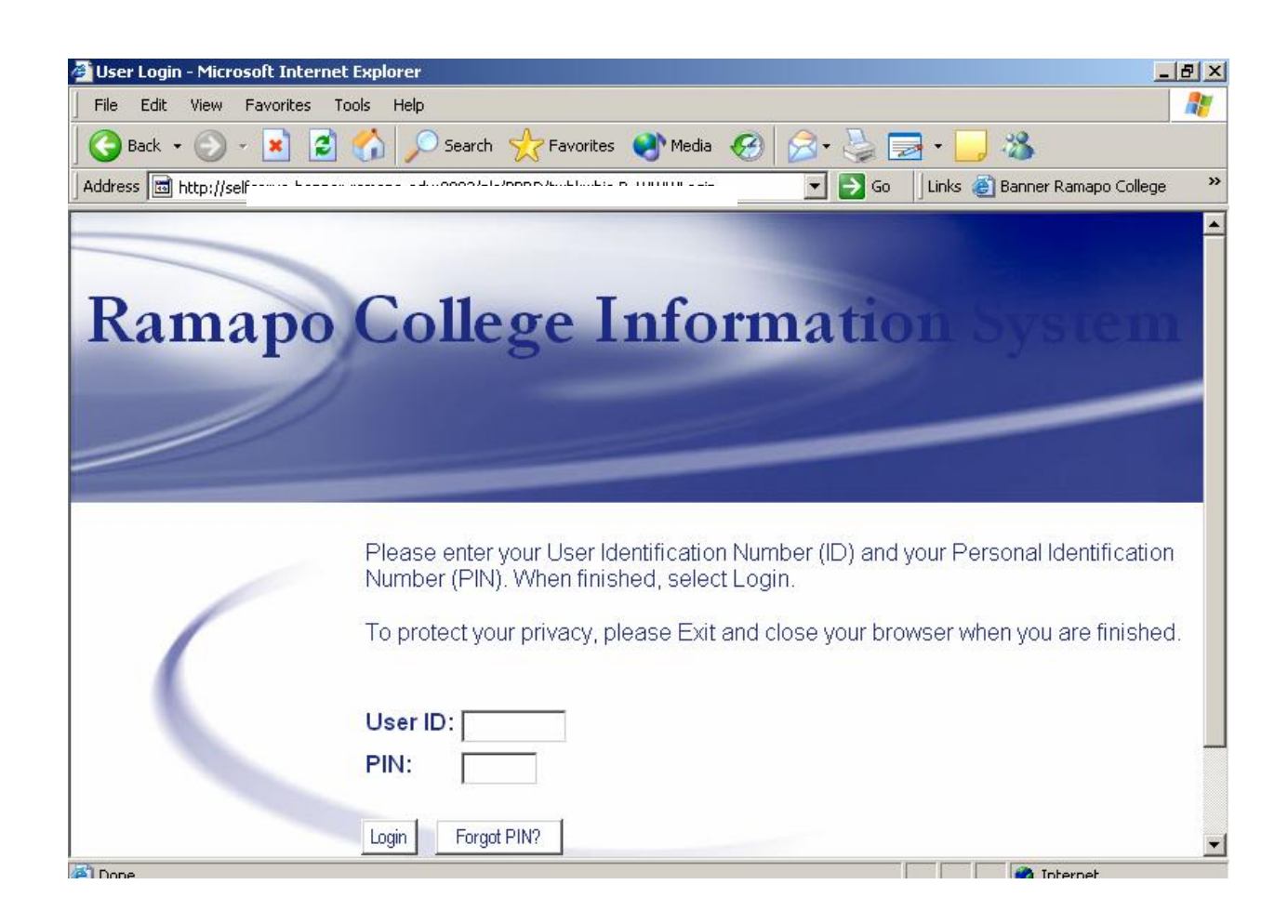

Once you successfully login you will see your name on the welcome menu.

To perform Advisement functions Click on Faculty & Advisors.

| Search                                                                                                    | Go                                                                                             | ACCESSIBILITY SITE MAP HELP EXIT                                                                |
|----------------------------------------------------------------------------------------------------|------------------------------------------------------------------------------------------------|-------------------------------------------------------------------------------------------------|
| Personal Information St                                                                                                    | udent Services & Financia                                                                      | al Aid Faculty Services                                                                         |
| Main Menu                                                                                                    |                                                                                                |                                                                                                 |
|                                                                                                    |                                                                                                |                                                                                                 |
| Welcome, Cynthia M. Bren                                                                                                    | nan, to the Ramapo Colleg                                                                      | ge Information System!                                                                          |
| Welcome, Cynthia M. Bren<br>Personal Information                                                                                                    | nan, to the Ramapo Colleg                                                                      | ge Information System!                                                                          |
| Welcome, Cynthia M. Bren<br>Personal Information<br>Update addresses, or contact inf                                                                 | nan, to the Ramapo Colleg<br>ormation; review name or social                                   | ge Information System!<br>security number change information; Change your PIN.                  |
| Welcome, Cynthia M. Bren<br>Personal Information<br>Update addresses, or contact inf<br>Student & Financial Aid                                      | nan, to the Ramapo Colleg<br>ormation; review name or social                                   | ge Information System!<br>security number change information; Change your PIN.                  |
| Welcome, Cynthia M. Bren<br>Personal Information<br>Update addresses, or contact info<br>Student & Financial Aid<br>Apply for Admission, Register, V | nan, to the Ramapo Colleg<br>ormation; review name or social<br>item your academic records and | ge Information System!<br>security number change information; Change your PIN.<br>Financial Aid |

From the Faculty Services menu, **Click Student Menu**.

| Faculty Services                                                                        |            |
|-----------------------------------------------------------------------------------------|------------|
| Term Selection                                                                          |            |
| CRN Selection                                                                           |            |
| Faculty Detail Schedule                                                                 |            |
| Faculty Schedule by Day and Time                                                        |            |
| Detail Class List                                                                       |            |
| Summary Class List                                                                      |            |
| Final Grades                                                                            |            |
| Registration Overrides                                                                  |            |
| Faculty and Advisor Security Information                                                |            |
| Student Menu                                                                            |            |
| Display student information; View a student's schedule; Process registration overrides. |            |
| Advisor Menu                                                                            |            |
| View a student's transcript; View a student's grades; Display your security setup.      |            |
|                                                                                         | 🔮 Internet |

Next, **Click ID Selection**. To view a student's record, if that student is not specifically assigned to you as an advisee (as the case for Deans and Unit Secretaries), you must first have the Banner ID for the system to look up the record.

 You will need to look up the ID in Internet Native Banner (INB); if you do not have access to INB you will need to ask the student for the Banner ID (Deans may ask unit secretaries for look up.).

| Ramapo College Info                           | ormation System                   |
|-----------------------------------------------|-----------------------------------|
| Search Go                                     | RETURN TO MENU SITE MAP HELP EXIT |
| Personal Information Student Services & Finan | ncial Aid Faculty Services        |
| Student Information                           |                                   |
| Suden mormation                               |                                   |
| Term Selection                                |                                   |
| ID Selection                                  |                                   |
| View Student Information                      |                                   |
| View Student Address and Phones               |                                   |
| View Student E-mail Address                   |                                   |
| View Student Schedule                         |                                   |
| Registration Overrides                        |                                   |
|                                               |                                   |
|                                               |                                   |
|                                               | 🖉 Internet                        |

• Type in ID and **Click Submit** button at bottom of screen.

| Search       Go         Personal Information       Student Services & Financial Aid         ID Selection       Cynthia M. Brenn         Fall 2006       Mar 01, 2006 09:43 am                                                                                                    | RETURN TO MENU SITE MAP HELP EXIT<br>vices<br>n |
|----------------------------------------------------------------------------------------------------|-------------------------------------------------|
| Personal Information       Student Services & Financial Aid       Faculty Services & Financial Aid         ID Selection       Cynthia M. Brenn         Fall 2006       Mar 01, 2006 09:43 arm         Image: Selection       Selection         Fall 2006       Mar 01, 2006 09:43 arm         Image: Selection       Selection         Fall 2006       Selection         Fall 2006       Selection         Mar 01, 2006 09:43 arm       Selection         Selection       Selection         Selection       Selection         Fall 2006       Selection         Selection       Selection         Fall 2006       Selection         Selection       Selection         Fall 2006       Selection         Mar 01, 2006 09:43 arm       Selection         Selection       Selection         Selection       Selection         Selection       Selection         Selection       Selection         Selection       Selection         Selection       Selection         Selection       Selection         Selection       Selection         Selection       Selection         Selection       Selection | vices<br>N                                      |
| ID Selection Cynthia M. Brenr<br>Fall 2006<br>Mar 01, 2006 09:43 am                                                                                                    | ņ                                               |
|                                                                                                    |                                                 |
|                                                                                                    | the Submit ID button.                           |
| Student or Advisee ID: Rot                                                                                                    |                                                 |
| DR                                                                                                    |                                                 |
| Student and Advised August                                                                                                    |                                                 |

If the student is not assigned to you the Student Advisee Query will not function for you.

| Student and A | dvi | see Query |
|---------------|-----|-----------|
| Last Name:    |     |           |
| First Name:   |     |           |
| Search Type:  | 0   | Students  |
|               | 0   | Advisees  |
|               | •   | Both      |

You will be asked to verify the name of the student you have selected.

- Click Submit.
- Click <u>View Student Information</u> to view student's current program, assigned advisor and summary academic information.
- Click <u>View Student Address and Phones</u> to view current address information.
- Click View Student E-mail Address to view student's email address.
- Click <u>View Student Schedule</u> to view schedule.
  - You may be required to select a term.
  - Move vertical scrollbar to view complete schedule.

| Associated Term: Fall 2006<br>CRN: 40711<br>Status: Web Registered on Feb 10, 2006<br>Assigned Instructor:<br>Grade Mode: Standard Letter | ssigned Instructor:          | dard Letter                |    |  |  |
|----------------------------------------------------------------------------------------------------|------------------------------|----------------------------|----|--|--|
| Associated Term: Fall 2006<br>CRN: 40711<br>Status: Web Registered on Feb 10, 2006                                                        | a show and he administration | Registered off Feb 10, 200 |    |  |  |
| Associated Term: Fall 2006<br>CRN: 40711                                                                                                  | tatus: Web F                 | Degistered on Eah 10, 200  | 16 |  |  |
| Associated Term: Fall 2006                                                                                                    | RN: 40711                    | 1                          |    |  |  |
|                                                                                                    | ssociated Term: Fall 20      | 2006                       |    |  |  |

 <u>Registration Overrides</u> will not be available to you unless you are a faculty member teaching a course. Certain Non faculty will have access to the Override function in INB.

## For functions specific to your role as a faculty member-

• Click on Faculty Services.

| Search Go                                                                                            | ACCESSIBILITY SITE MAP HELP EXIT                |
|----------------------------------------------------------------------------------------------------|-------------------------------------------------|
| Personal Information Student Services & Financial Aid Faculty Se                                     | rvices                                          |
|                                                                                                    |                                                 |
| Main Menu                                                                                            |                                                 |
|                                                                                                    |                                                 |
| Welcome, Cynthia M. Brennan, to the Ramapo College Information Syste                                 | em! Last web access on Mar 01, 2006 at 10:29 am |
| Personal Information                                                                                 |                                                 |
| Update addresses, or contact information; review name or social security number chang                | je information; Change your PIN.                |
| Student & Financial Aid<br>Apply for Admission Register View your academic records and Financial Aid |                                                 |
| Faculty & Advisors                                                                                   |                                                 |
| Enter Grades and Registration Overrides, View Class Lists and Student Information                    |                                                 |
|                                                                                                    |                                                 |
| RELEASE: 6.1                                                                                         | powered by Osc                                  |
|                                                                                                    |                                                 |

| Personal Information Student Services & Financial Aid                                                                                     |                                                                                       |  |
|----------------------------------------------------------------------------------------------------|---------------------------------------------------------------------------------------|--|
| Faculty Services                                                                                                    | Faculty Services                                                                      |  |
| Term Selection<br>CRN Selection<br>Faculty Detail Schedule<br>Faculty Schedule by Day and Time<br>Detail Class List<br>Summary Class List | Some features, like<br>Final Grades will<br>only be available<br>at particular times. |  |
| Final Grades<br>Registration Overrides                                                                                                    |                                                                                       |  |

Here you may select various functions (remember to Select the correct term) related to your faculty role, including your personal information and

student information for those in your classes and those assigned to you as advisees.

• **Click** on <u>Faculty Detail Schedule</u> to view your schedule.

| NTRO TO LITE - 40114 - LITE 101 - 01 |                               |  |
|--------------------------------------|-------------------------------|--|
| Status:                              | Active                        |  |
| Available for Registration:          | Feb 01, 2006 - Sep 10, 2006   |  |
| College:                             | Amer. & International Studies |  |
| Department:                          | Literature                    |  |
| Part of Term:                        | 1                             |  |
| Course Credits:                      | 4.000                         |  |
| Course Levels:                       | Undergraduate                 |  |
| Campus:                              | Main                          |  |
| Override:                            | No                            |  |
| Syllabus:                            | Add                           |  |
| Rosters:                             | Classlist                     |  |
| Office Hours:                        | Add                           |  |

To view your class list from the Schedule, **Click Classlist**. The screen text provides helpful information.

| ITR - LITE 10                                                        |                                                       |                                                                                      |                                                                                           |                                                                                           |                                                                                    |                                                                                    |                                                                                    |
|----------------------------------------------------------------------|-------------------------------------------------------|--------------------------------------------------------------------------------------|-------------------------------------------------------------------------------------------|-------------------------------------------------------------------------------------------|------------------------------------------------------------------------------------|------------------------------------------------------------------------------------|------------------------------------------------------------------------------------|
| attite militure                                                      | 101                                                   |                                                                                      |                                                                                           |                                                                                           |                                                                                    |                                                                                    |                                                                                    |
| 0114                                                                 |                                                       |                                                                                      |                                                                                           |                                                                                           |                                                                                    |                                                                                    |                                                                                    |
| ep 02, 2006 -                                                        | Dec 23, 200                                           | 6                                                                                    |                                                                                           |                                                                                           |                                                                                    |                                                                                    |                                                                                    |
| ctive                                                                |                                                       |                                                                                      |                                                                                           |                                                                                           |                                                                                    |                                                                                    |                                                                                    |
|                                                                      |                                                       |                                                                                      |                                                                                           |                                                                                           |                                                                                    |                                                                                    |                                                                                    |
| Counts                                                               |                                                       |                                                                                      |                                                                                           |                                                                                           |                                                                                    |                                                                                    |                                                                                    |
| Maximum A                                                            | ctual Remai                                           | ning                                                                                 |                                                                                           |                                                                                           |                                                                                    |                                                                                    |                                                                                    |
| 5 4                                                                  | 1                                                     |                                                                                      |                                                                                           |                                                                                           |                                                                                    |                                                                                    |                                                                                    |
|                                                                      |                                                       |                                                                                      |                                                                                           |                                                                                           |                                                                                    |                                                                                    |                                                                                    |
| 0 0                                                                  | 0                                                     |                                                                                      |                                                                                           |                                                                                           |                                                                                    |                                                                                    |                                                                                    |
| 0 0                                                                  | 0                                                     |                                                                                      |                                                                                           |                                                                                           |                                                                                    |                                                                                    |                                                                                    |
| 0 0<br>Class List                                                    | 0                                                     |                                                                                      |                                                                                           |                                                                                           |                                                                                    |                                                                                    |                                                                                    |
| 0 0<br>Class List<br>Student Name                                    | 0<br><b>DI</b>                                        | Reg Status                                                                           | Level                                                                                     | Credits                                                                                   | Midterm                                                                            | Final                                                                              | Grade Detail                                                                       |
| 0 0<br>Class List<br>Student Name<br>Laura J                         | 0<br>ID<br>Roi                                        | Reg Status<br>Web Registered                                                         | Level<br>Undergraduate                                                                    | <b>Credits</b>                                                                            | Midterm<br>Enter                                                                   | Final<br>Enter                                                                     | Grade Detail                                                                       |
| 0 0<br>Class List<br>Student Name<br>Laura J<br>re, Dana             | 0<br>ID<br>R0 <sup></sup>                             | Reg Status<br>Web Registered<br>Web Registered                                       | Level<br>Undergraduate<br>Undergraduate                                                   | Credits<br>4.000<br>4.000                                                                 | Midterm<br>Enter<br>Enter                                                          | Final<br>Enter<br>Enter                                                            | Grade Detail                                                                       |
| 0 0<br>Class List<br>Student Name<br>Laura J<br>re, Dana<br>holas R. | 0<br>ID<br>Roi<br>Roi<br>Roi                          | Reg Status<br>Web Registered<br>Web Registered<br>Registered                         | Level<br>Undergraduate<br>Undergraduate<br>Undergraduate                                  | Credits<br>4.000<br>4.000<br>4.000                                                        | Midterm<br>Enter<br>Enter<br>Enter                                                 | Final<br>Enter<br>Enter<br>Enter                                                   | Grade Detail                                                                       |
|                                                                      | ep 02, 2006 -<br>ctive<br>Counts<br>Maximum Ar<br>5 4 | ep 02, 2006 - Dec 23, 200<br>ctive<br><b>Counts</b><br>Maximum Actual Remai<br>5 4 1 | ep 02, 2006 - Dec 23, 2006<br>ctive<br><b>Counts</b><br>Maximum Actual Remaining<br>5 4 1 | ep 02, 2006 - Dec 23, 2006<br>ctive<br><b>Counts</b><br>Maximum Actual Remaining<br>5 4 1 | ep 02, 2006 - Dec 23, 2006<br>ctive<br>Counts<br>Maximum Actual Remaining<br>5 4 1 | ep 02, 2006 - Dec 23, 2006<br>ctive<br>Counts<br>Maximum Actual Remaining<br>5 4 1 | ep 02, 2006 - Dec 23, 2006<br>ctive<br>Counts<br>Maximum Actual Remaining<br>5 4 1 |

- Click on the underlined course title to view other sections
- Click on student name to view contact information.
  - This will display the permanent address. Since most of our students live on campus, it is not advisable to use this contact info.
  - This is confidential information and may not be released.
- Select <u>Registration Overrides</u> from Faculty Services Menu to authorize a student to enroll in your class due to major restriction, prerequisite not met, closed section, etc. Enter student ID to grant override. Select.

| Student or Advisee ID    | :                            |
|--------------------------|------------------------------|
| OR                       |                              |
|                          | <u>S</u> ubmit <u>R</u> eset |
| Student and Advisee Que  | ry                           |
| Last Name:               |                              |
| First Name:              |                              |
| Search Type: 🔿 Student   | ts                           |
| O Advised                | es                           |
| <ul> <li>Both</li> </ul> |                              |

| Faculty Registra                                                                                                    | ation Permits/Overrides                                                                 | Fall 2006<br>Mar 01, 2006 01:17 pm          |
|----------------------------------------------------------------------------------------------------|-----------------------------------------------------------------------------------------|---------------------------------------------|
| Information for                                                                                                    | 2                                                                                       |                                             |
| Welcome to the F                                                                                                    | Faculty Registration Permits/Overrides Worksheet.                                       |                                             |
| f the word "Confidentia                                                                                                    | al" appears next to a student's name, his/her perso                                     | nal information is to be kept confidential. |
| You may click on the s                                                                                                    | student's name to view his/her address and phone                                        | information.                                |
| (ou may click on the s<br>Registration Override                                                                                                    | student's name to view his/her address and phone                                        | information.                                |
| You may click on the s<br>Registration Override<br>Override<br>Override Capacity                                                                                             | student's name to view his/her address and phone s 40114 - LITR 101 01                  | information.                                |
| You may click on the s<br>Registration Override<br>Override<br>Override Capacity<br>None                                                                                     | student's name to view his/her address and phone s Course 40114 - LITR 101 01           | information.                                |
| You may click on the s<br>Registration Override<br>Dverride<br>Override Capacity<br>None<br>Override Capacity                                                                | student's name to view his/her address and phone<br>s<br>Gourse<br>40114 - LITR 101 01  | information.                                |
| You may click on the s<br>Registration Override<br>Dverride<br>Override Capacity<br>None<br>Override Capacity<br>Override Corequisite                                        | student's name to view his/her address and phone s 40114 - LITR 101 01 None None None   | information.                                |
| You may click on the s<br><b>Registration Override</b><br><b>Dverride</b><br>Override Capacity<br>None<br><b>Override Capacity</b><br>Override Corequisite<br>Override Major | student's name to view his/her address and phone s Course 40114 - LITR 101 01 None None | information.                                |

- **Click** on the arrow of the **Course** box to select the course section.
- **Click** on the arrow of the **Override** box to select the <u>appropriate Override</u> <u>for the student's particular registration problem!</u>
- Click Submit.
- You will be required to verify and Click Submit again!

| Faculty Registration Overrides Confirmation |                                                  | 1                         | Fail 2006<br>Mar 01, 2006 01:41 pm |
|---------------------------------------------|--------------------------------------------------|---------------------------|------------------------------------|
| 🗩 Below ar                                  | re the override requests you entered. Please cor | firm by clicking Commit C | Changes.                           |
| Registration                                | Overrides                                        |                           |                                    |
| Override                                    | CRN Course Number Section Student                | Activity Date             |                                    |
|                                             |                                                  |                           |                                    |
| Submit                                      |                                                  |                           |                                    |

From the Faculty Services Menu you will also be able to view transcripts through Advisor functions.

| Personal Information Student Services & Financial Aid Faculty Services                  |            |
|-----------------------------------------------------------------------------------------|------------|
|                                                                                         |            |
| Term Selection                                                                          |            |
| CRN Selection                                                                           |            |
| Faculty Detail Schedule                                                                 |            |
| Faculty Schedule by Day and Time                                                        |            |
| Detail Class List                                                                       |            |
| Summary Class List                                                                      |            |
| Final Grades                                                                            |            |
| Registration Overrides                                                                  |            |
| Faculty and Advisor Security Information                                                |            |
| Student Menu                                                                            |            |
| Display student information; View a student's schedule; Process registration overrides. |            |
| Advisor Menu                                                                            |            |
| View a student's transfoript; View a student's grades; Display your security setup.     | •          |
|                                                                                         | 🧑 Internet |

o Click on Advisor Menu, then click <u>Student Academic Transcript</u>.

| Ramapo College Information S                                           | ystem                             |
|------------------------------------------------------------------------|-----------------------------------|
| Search Go                                                              | RETURN TO MENU SITE MAP HELP EXIT |
| Personal Information Student Services & Financial Aid Faculty Services | S                                 |
| 🛸 Faculty & Advisors                                                   |                                   |
| Term Selection                                                         |                                   |
| ID Selection<br>Student Academic Transcript                            |                                   |
| Faculty & Advisor Security mormation                                   |                                   |
| Degree Evaluation                                                      |                                   |
| ELEASE: 6.4                                                            | powered by Osc                    |
|                                                                        |                                   |

- Select Term.
- Enter Student ID as previously described.
- Verify student by clicking Submit.
- Select level (usually undergraduate).
- Click Display Transcript.

The top of the transcript display provides "quick clicks" to certain information in the body of the transcript. You may use these to move quickly to that area.

Transfer Credit Institution Credit Transcript Totals Courses in Progress

This is the same process that is used to access the <u>Degree Evaluation</u>.

To review the access to Student Records via the web:

- Full time faculty will have access to the records of students in their classes and advisees who are assigned to them by the name entry lookup process.
- Deans, Unit Secretaries, a variety of other college advisors will have access to student's records by entering the student's Banner ID.
- Adjuncts, in the semester they are teaching, will need to enter a student's PIN as well. If meeting with a student and the need arises to view that student's transcript, the student may type in her PIN.
  - The student's PIN is not required (just the Banner ID) for entering overrides.